## **SWEP Administration Log In**

Log into the website portal at the below link;

https://swep.bhs.org.au/account.php

To log in you user name is your registration number (this would be in the automated email you received when you registration was approved & will start with an A) or your nominated email address.

Use the temporary password sent with the above-automated email

Once logged in to submit an application click on Submit new Form

| File Edit                        | https://swep.bhs.org.au/account. View Favorites Tools Help                      | chp P - 🗎 C 📊 IBM WebSphere Portal Hom 🕔 View clients - Assist v1.8.1 🕴 SWEP Call Centre Messenge 🧔 Dashboard   SWEP 🗙 🕠 📩 🕄                                                                                                    |  |  |  |  |  |  |  |
|----------------------------------|---------------------------------------------------------------------------------|----------------------------------------------------------------------------------------------------|--|--|--|--|--|--|--|
| Logged in as Sue Vincent. Logout |                                                                                 |                                                                                                    |  |  |  |  |  |  |  |
|                                  |                                                                                 | Skip to Content Consumer information & feedback 🔮 🥮 👙 🌗 😨 🕄 💭 🖍 \land 🖍 CALL US ON CALL US ON 📞 Search Site Q                                                                                                    |  |  |  |  |  |  |  |
|                                  | HOME FOR INDIVIDUALS                                                            | FOR PRESCRIBERS FOR SUPPLIERS PROGRAMS & SERVICES NEWS & EVENTS ABOUT LINKS CONTACT                                                                                                    |  |  |  |  |  |  |  |
|                                  | Find single applicat<br>Search term<br>Filter applications<br>Form status       | ion  Form identifier  Form identifier  Form identifier  Form type  Form type  Form type  Form type  From  From From |  |  |  |  |  |  |  |
|                                  | Click on a form in the list b<br>Noter finalised forms can now be found by clic | FILTER APPLICATIONS       My forms         ORDER BY       Date submitted newer         Date submitted newer       My forms         Withdrawn forms       My prescriber level         My prescriber level       My profile         Validation requests       Log out                                                                                                    |  |  |  |  |  |  |  |
|                                  | SUBMIT NEW FORM<br>#VK55DPUKRX Beds, Pr<br>Test Test                            | essure Care ADULT A&EP - VALIDATING AMENDMENT<br>REQUESTED<br>DATE CREATED: 14/03/2017                                                                                                    |  |  |  |  |  |  |  |
|                                  | #FBXUBQKHE9 Orthotic                                                            | s ADULT A&EP - Test Test RECEIVED (14/03/2017)                                                                                                    |  |  |  |  |  |  |  |

This will bring up a list of prescription forms you can choose from. Click on the appropriate form you require.

| (← ⊖) @ https://swep.bhs.org.au/account.php                                  | 👫 IBM WebSphere Port 🔣 View clients - Assist v 🌞 SWEP Call Centre N | le 🥝 Dashboard   SWEP 🖉 Dashboard   SWEP 🗙 🏠 🔅 |  |  |  |  |  |  |  |  |  |  |
|------------------------------------------------------------------------------|---------------------------------------------------------------------|------------------------------------------------|--|--|--|--|--|--|--|--|--|--|
| File Edit View Favorites Tools Help                                          |                                                                     |                                                |  |  |  |  |  |  |  |  |  |  |
| Logged in as Sue Vincent. Logout                                             |                                                                     |                                                |  |  |  |  |  |  |  |  |  |  |
|                                                                              | Skip to Content 🛛 Consumer information & feedback 🛛 🚳 🥘             | 🔨) 🏶 🕩 📀 🚷 💭 🛛 🗛 🗛                             |  |  |  |  |  |  |  |  |  |  |
| SUJEO                                                                        |                                                                     |                                                |  |  |  |  |  |  |  |  |  |  |
| State-wide equipment program                                                 | BATH TOILET                                                         | Search Site                                    |  |  |  |  |  |  |  |  |  |  |
|                                                                              |                                                                     |                                                |  |  |  |  |  |  |  |  |  |  |
| HOME FOR INDIVIDUALS FOR PRESCR                                              | ,                                                                   | ENTS ABOUT LINKS CONTACT                       |  |  |  |  |  |  |  |  |  |  |
|                                                                              | CONTINENCE AIDS                                                     |                                                |  |  |  |  |  |  |  |  |  |  |
|                                                                              |                                                                     |                                                |  |  |  |  |  |  |  |  |  |  |
| Find single application                                                      | DOMICILIARY OXYGEN                                                  | Prescribers                                    |  |  |  |  |  |  |  |  |  |  |
| Search term F                                                                | ELECTRONIC VOICE AIDS                                               | Prescriber Reissue Database                    |  |  |  |  |  |  |  |  |  |  |
|                                                                              |                                                                     | Other Relevant Documents                       |  |  |  |  |  |  |  |  |  |  |
| Filter applications                                                          | ENVIRONMENTAL CONTROL UNIT                                          | Prescriber Newsletters                         |  |  |  |  |  |  |  |  |  |  |
|                                                                              |                                                                     | Clinical Advisors<br>Useful Links              |  |  |  |  |  |  |  |  |  |  |
| Form status Y Form t                                                         | HOME MODIFICATION                                                   | Website Portal FAQ                             |  |  |  |  |  |  |  |  |  |  |
|                                                                              | LOW COST                                                            |                                                |  |  |  |  |  |  |  |  |  |  |
|                                                                              |                                                                     | My Account                                     |  |  |  |  |  |  |  |  |  |  |
|                                                                              | ORTHOTICS                                                           | My forms                                       |  |  |  |  |  |  |  |  |  |  |
|                                                                              |                                                                     | <u>Finalised forms</u>                         |  |  |  |  |  |  |  |  |  |  |
|                                                                              | PERSONAL OSE FIELM                                                  | Withdrawn forms                                |  |  |  |  |  |  |  |  |  |  |
|                                                                              | SPECIALISED SEATING                                                 | My profile                                     |  |  |  |  |  |  |  |  |  |  |
| Incomplete forms                                                             |                                                                     | Validation requests                            |  |  |  |  |  |  |  |  |  |  |
| Click on a form in the list below to view th                                 | TRANSFER EQUIPMENT                                                  | Log out                                        |  |  |  |  |  |  |  |  |  |  |
| Note: finalised forms can now be found by clicking the 'Finalised forms' lin | VEHICLE MODIFICATIONS                                               |                                                |  |  |  |  |  |  |  |  |  |  |
|                                                                              |                                                                     |                                                |  |  |  |  |  |  |  |  |  |  |
|                                                                              | WALKING AIDS                                                        |                                                |  |  |  |  |  |  |  |  |  |  |
|                                                                              |                                                                     |                                                |  |  |  |  |  |  |  |  |  |  |
| Test Test                                                                    | WHEELCHAIR SCOOTER                                                  |                                                |  |  |  |  |  |  |  |  |  |  |
|                                                                              |                                                                     |                                                |  |  |  |  |  |  |  |  |  |  |
| #FBXUBQKHE9 Orthotics ADULT A&EP - T                                         | est Test RECEIVED (14/03/2017)                                      |                                                |  |  |  |  |  |  |  |  |  |  |
| https://swep.bhs.org.au/account-form.php?f=8                                 |                                                                     | <u> </u>                                       |  |  |  |  |  |  |  |  |  |  |

A pop up box will then show asking if you want the auto save feature turned on. This means it will save you work every 30 seconds automatically for you.

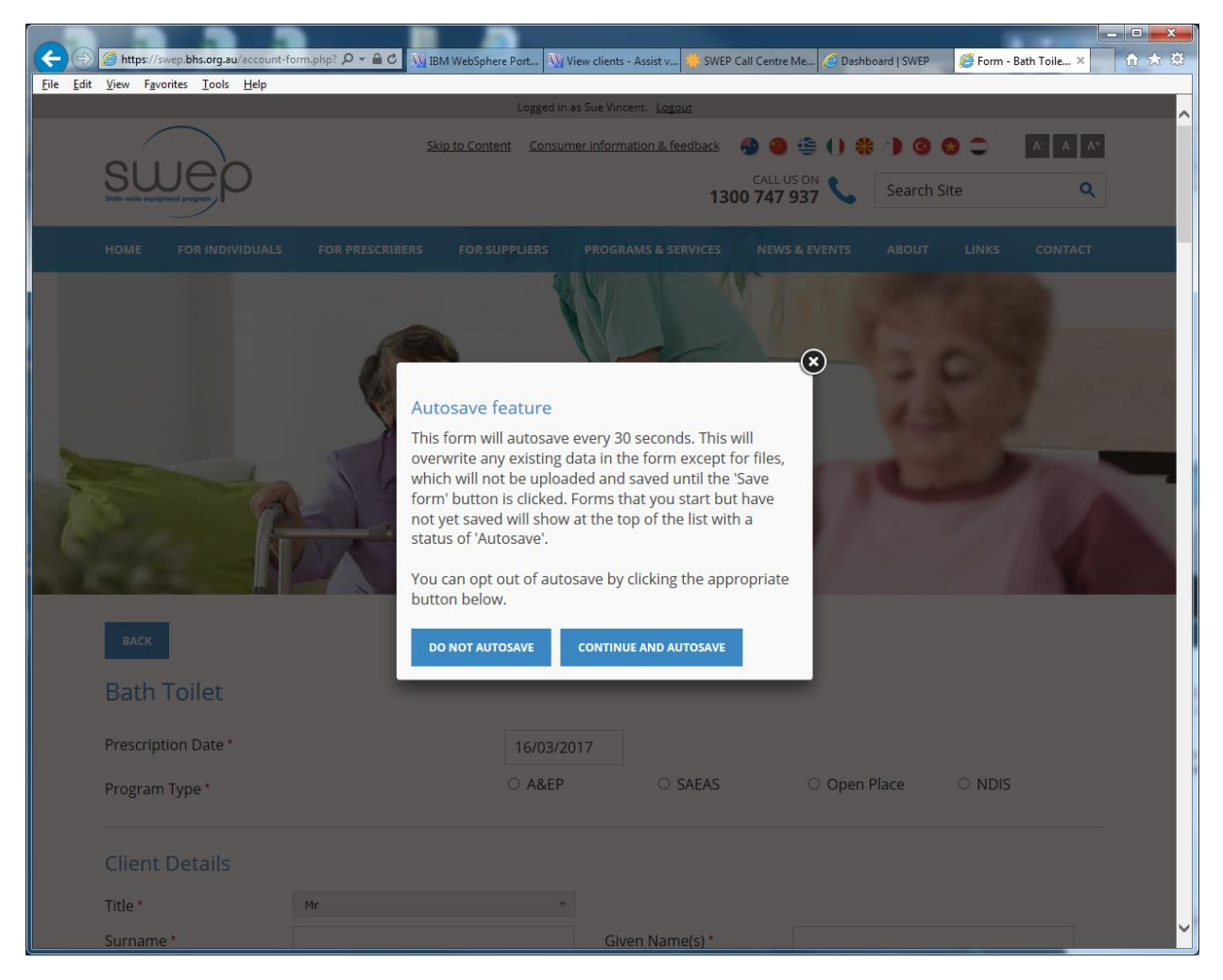

From here, you go in and fill out the prescription form details, once completed you choose to save as Draft, this button is at the end of the prescription form.

You can save as draft at any stage its only once you go to submit that it will tell you if you have missed any mandatory fields.

Once you have completed the prescription form & saved it as a draft you can then choose to submit the application. If fields are missing, it will tell you and you can go back to the prescription form and the missing fields will be highlighted red.

Once the prescription form is completed at the bottom of the form, it will have your details under prescribing therapist details.

To send to the SWEP prescriber under the validating prescriber section please tick I have a validating prescriber and then you are required to enter their prescriber number and name.

**\*\* Please** note you should never choose to send the script to a SWEP Clinical Advisor, this option is only for SWEP registered prescribers, we are looking to remove this option in further upgrades of the website, so in future you will only be able to choose I have a validating prescriber. **\*\*\*** 

| Attps://swep.bhs.org.au/account-f                                                                                                    | form.php? 🔎 – 🔒 🖒 🌃 IBM WebSphere Port 💹 V               | View clients - Assist v 🦊 SWEP Call Centre | Me 🩋 Dashboard   SWEP     | 🏉 Form - Bath Toile 🗙                                  | ត៌ រ |  |
|----------------------------------------------------------------------------------------------------|----------------------------------------------------------|--------------------------------------------|---------------------------|--------------------------------------------------------|------|--|
| Edit View Favorites Tools Help                                                                                                    | різсть мпону тезропзіріе тог спе закаріні                | ty or the prescribed Assistive re          | annoiogy within this Fre  | escription                                             |      |  |
| Prescribing Org. *                                                                                                    | SWEP                                                     | Prescriber level                           | Adult -                   |                                                        |      |  |
|                                                                                                    |                                                          |                                            |                           |                                                        |      |  |
| Contact details for querie                                                                                                    | es related to application                                |                                            |                           |                                                        |      |  |
| Phone Number *                                                                                                    | 0353338136                                               | Mobile Phone                               |                           |                                                        |      |  |
| Email *                                                                                                    | sussan.vincent@bhs.org.au                                |                                            |                           |                                                        |      |  |
|                                                                                                    |                                                          |                                            |                           |                                                        |      |  |
| Validating Prescribe                                                                                                    | er *                                                     |                                            |                           |                                                        |      |  |
| You have requested items                                                                                                    | that require a validating prescriber as you              | ur current prescriber level is not         | sufficient. Alternatively | , you can request tha                                  | it   |  |
| SWEP refer your application to a Clinical Advisor (if a validating prescriber is not available).<br>This form needs to be validated by a Green rated prescriber. |                                                          |                                            |                           |                                                        |      |  |
| I have a validating prescriber     O SWEP Refer to Clinical Advisor                                                                                              |                                                          |                                            |                           |                                                        |      |  |
| 01                                                                                                    |                                                          |                                            |                           |                                                        |      |  |
| Once you submit this form, you'll be given instructions to either print off your form to take to the validating prescriber, or send it to the                    |                                                          |                                            |                           |                                                        |      |  |
| ernan.                                                                                                    |                                                          |                                            |                           |                                                        |      |  |
| Registration No. (SWEP                                                                                                    | 09230                                                    | Name                                       | Hana hey                  |                                                        |      |  |
| ID)                                                                                                    | ✓ ELIGIBLE VALIDATING PRESCRIBER                         |                                            | Hand hey                  |                                                        |      |  |
|                                                                                                    |                                                          |                                            |                           |                                                        |      |  |
| SAVE DRAFT                                                                                                    |                                                          |                                            |                           |                                                        |      |  |
|                                                                                                    |                                                          |                                            |                           |                                                        |      |  |
|                                                                                                    |                                                          |                                            |                           |                                                        |      |  |
| FOR INDIVIDUALS                                                                                                    | FOR PRESCRIBERS                                          |                                            | FOR SUPPLIER              |                                                        |      |  |
| Information                                                                                                    | Prescriber Reissue Database                              | Newsletters and Information                | Contracted Su             | ppliers                                                |      |  |
| Check Application Status                                                                                                    | Other Relevant Documents                                 | Login / Register                           | Quote T <u>empla</u>      | te                                                     |      |  |
|                                                                                                    |                                                          | Submit an Application                      |                           |                                                        |      |  |
|                                                                                                    |                                                          |                                            |                           |                                                        |      |  |
|                                                                                                    |                                                          |                                            |                           |                                                        |      |  |
| © 2015 State-wide Equipment                                                                                                    | Program (SWEP). All rights reserved.                     |                                            | Ballara<br>Putting        | t Health Services<br>your health first The Fixed To Be |      |  |
| <u>Start Login</u> <u>Privacy Policy</u> <u>D</u>                                                                                                    | <u>visciaimer</u> <u>Contact Us</u> website by 61 DESIGN |                                            |                           |                                                        |      |  |

Then Save as Draft & then choose to submit application.

Your application has now been submitted successfully to your nominated SWEP registered prescriber.

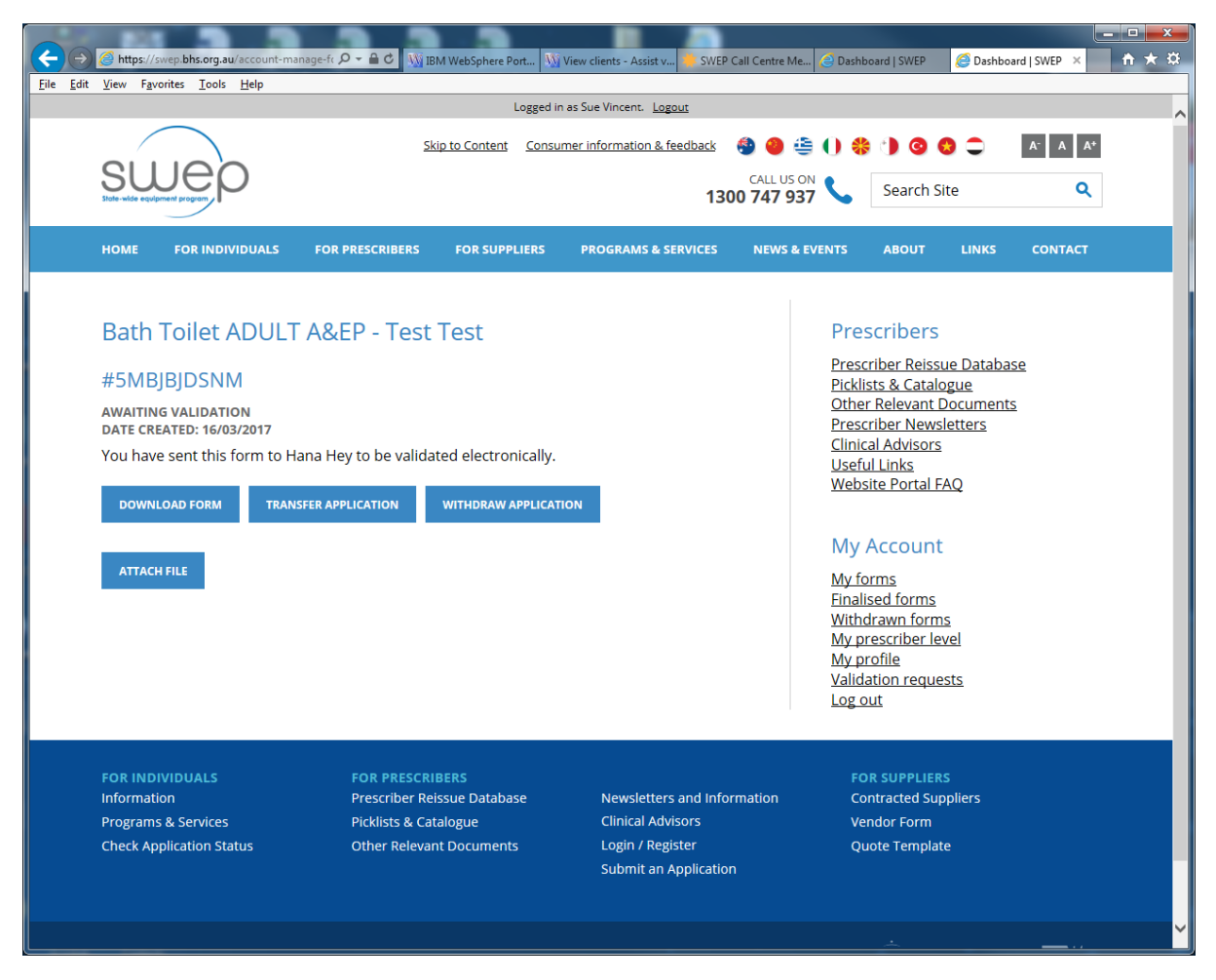

The SWEP Registered prescriber will receive an email notification that the prescription form is there. They then go in and review and the submit the application to SWEP.

As the status of the application changes you will receive email notifications to advise you.

Under your administration log in you will be able to from the home page under My Account click on My Forms and you will be able to view all forms you have sent to you your validating prescriber.